## Student Access to Portal for

# Achieve 3000, Imagine Math & Lexia

**Student Portal Login** 

- 1. Log into the School District.
- 3. Click on PORTAL

2. Click on arrow next to student

4.Click on icon to choose the program from the Portal

#### 1. www.philasd.org/login

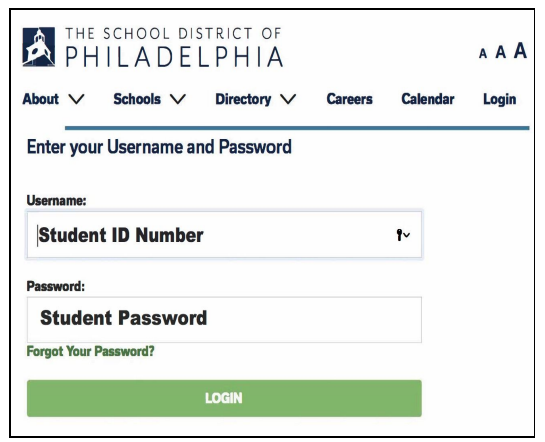

Grade tealth

(name)

To Do Li

Discus from much

Family I Accour Contac Access Netificat

#### 2. Click on arrow

# Student $\equiv$ Today Weekly Overview Grades

### 3. Click on Portal

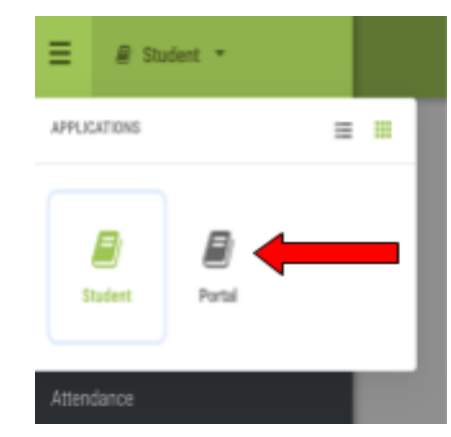

| ,              | , | 105/06/2018 1    |                                                                                                    |                  |                   |        |
|----------------|---|------------------|----------------------------------------------------------------------------------------------------|------------------|-------------------|--------|
|                | > | Student La       | aunchoa                                                                                                    | d                |                   |        |
| ive Schedule   | > | Click on any icc | on to open a                                                                                                    | n application (S | TUDENTS           | ONLY)  |
| 160            | > |                  |                                                                                                    |                  |                   |        |
|                | > | $(\circ)$        | <u>s</u>                                                                                                    |                  | 0                 |        |
|                | > | er               | 8                                                                                                    |                  | schoolnet.        | NAVIA  |
| rtation        | > | Max Account      | Succession in the local sectors of the local sectors of the local sector | School Selection | Shudeothiet       | Marris |
| ot             | > | my recourse      | and roya                                                                                                    |                  | 00000000000       | -      |
|                | > |                  |                                                                                                    | 1                |                   | -      |
| phics          | > |                  |                                                                                                    |                  | ™ <b>≣</b> Ed     | ACDO   |
|                |   |                  | ACTIVATE                                                                                                    | Edgenuity        | per l'anteriority | -      |
|                | _ | Achieve3000      | C8 Activate                                                                                                    | Edgenuity        | HMH Ed            | My H   |
| ene            |   |                  |                                                                                                    |                  |                   |        |
| id Information | > |                  |                                                                                                    |                  | - A -             | 1000   |
| lembers        | > |                  |                                                                                                    | i-Ready          | Learning A-2      |        |
| rount          |   | ATTACK TO A DATA | manine Math                                                                                                    | Beaty            | Learning A-Z      | main C |
| Settings       | > |                  | $\leq$                                                                                                    |                  |                   |        |
| Preferences    | > |                  | Mc                                                                                                    |                  |                   | 1      |
| Log            | > | POWER NO.        | Hill                                                                                                    |                  |                   | (I     |
| ion Settings   | > |                  | Education                                                                                                    | Patholazer       | SA Student        | _      |
|                |   | Lotia PowerUp    | McGraw-Hill                                                                                                    | Patheliacer      | SmartyAnta        | Teach  |
|                |   |                  | -0-                                                                                                    | 20               |                   |        |
|                |   | THINK            |                                                                                                    | 2000             |                   |        |
|                |   | Contra           | Waterford<br>Early Learning                                                                                                    | 6 0              |                   |        |
|                |   |                  |                                                                                                    |                  |                   |        |

ThinkCentral

Waterford

4. Choose the program in Portal

**Manufact** 

My HEN

CORE